# SAIBA COMO Acessar o App exclusivo School of Rock

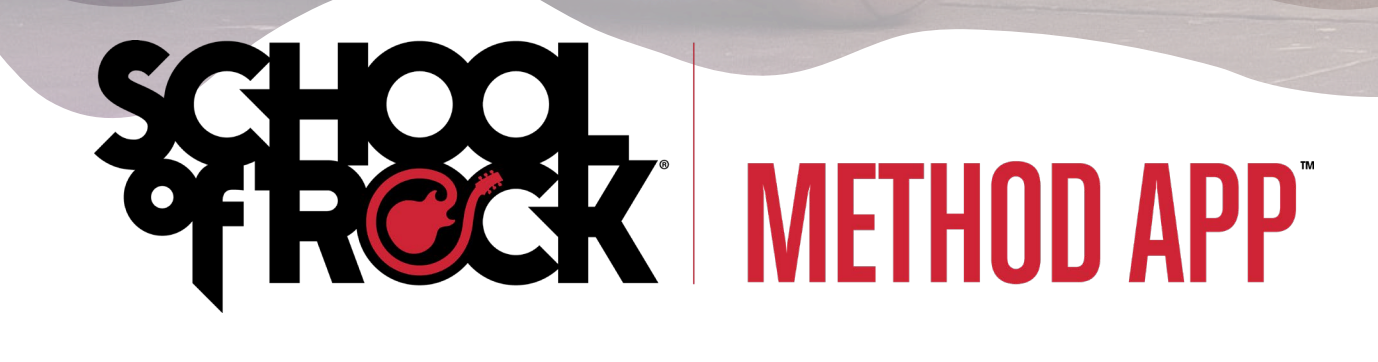

10 80

# O QUE É O SCHOOL OF ROCK Method app™

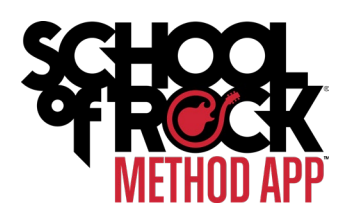

O School of Rock Method App<sup>™</sup> é um aplicativo interativo, exclusivo para alunos School of Rock, no qual você pode fazer os exercícios presentes em seu livro e aprender mais de 1.000 músicas!

Com o School of Rock Method App<sup>™</sup>, você treina o conteúdo ensinado pelo seu professor, recebe feedbacks instantâneos do seu desempenho e ainda pode personalizar o seu aprendizado, escolhendo o andamento e os tipos de backing tracks que baseiam seu estudo!

O School of Rock Method App<sup>™</sup> pode ser acessado através de um dispositivo móvel ou do Google Chrome em um desktop ou laptop.

De qualquer dispositivo, você pode visitar esta URL e será direcionado automaticamente para o local apropriado: <u>https://rocki.ng/methodapp</u>

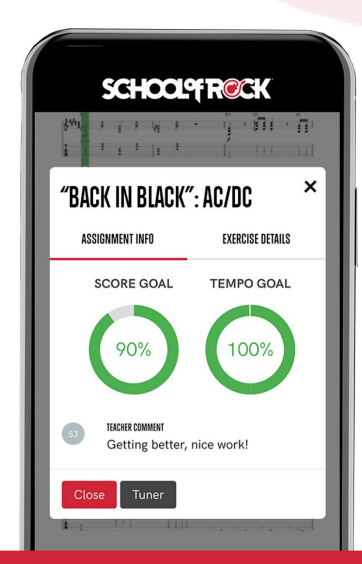

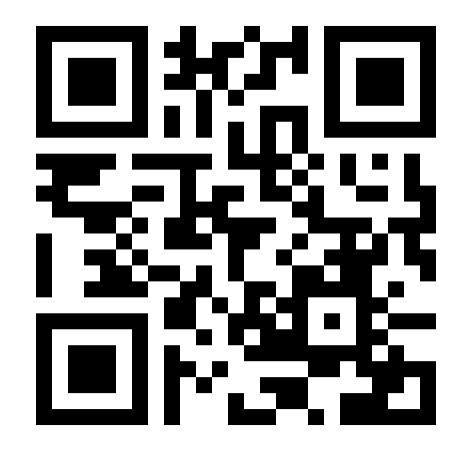

SE PREFERIR, APONTE A CÂMERA DO SEU CELULAR PARA ESSE QR CODE PARA SER DIRECIONADO

## ACESSANDO O APP

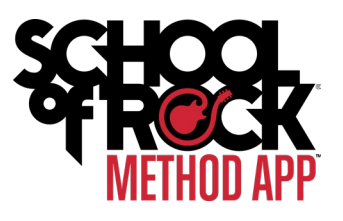

Você chegou à página de login, agora veja quais são seus próximos passos. Conheça as opções de acesso ao aplicativo.

| Para<br>quem já                            | SIGN IN TO YOUR ACCOUNT                                                                                                    |                                            |
|--------------------------------------------|----------------------------------------------------------------------------------------------------|--------------------------------------------|
| tem a<br>senha<br>para<br>entrar<br>direto | E-mail<br>Password<br>Password                                                                                                    |                                            |
| pelo App.                                  | Sign in Forgot your password? OR WITH                                                                                                    | Use seu<br>e-mail e<br>senha do<br>Pike13. |
|                                            | Setup email and password login                                                                                                    |                                            |
|                                            | EN ES PT TW<br>powered by MatchMySound™                                                                                                    |                                            |
|                                            | Clique aqui se você ainda não criou uma senha<br>de acesso. O endereço de e-mail deve ser o<br>mesmo do Pike13, mas é preciso cadastrar uma<br>nova senha pessoal. |                                            |

### COMO ACESSAR

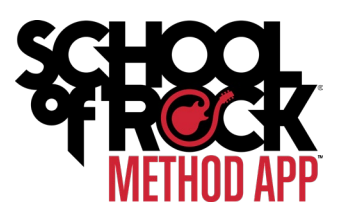

#### **ANTES DE COMEÇAR**

Se você não sabe qual o seu e-mail no Pike13, ou se não sabe o que é o Pike13, contate sua escola.

#### **ENTRANDO NO APP**

Existem duas maneiras de fazer login no Method App: usando um endereço de email e senha, ou usando o Pike13. Os pais ou alunos podem usar o Pike13 ou seu email e uma senha, ou ambos.

Independentemente do método utilizado, o acesso ao Method App<sup>™</sup> requer, no caso de pais e alunos, um plano de matrícula elegível ativo. Uma matrícula elegível é praticamente qualquer plano de aulas, exceto Little Wing e Rookies.

#### **USANDO O PIKE13**

Comece clicando ou tocando na conta da School of Rock. Você verá um pop-up ou uma nova janela para inserir seu nome de usuário e senha do Pike13. Se estiver com problemas para fazer login, talvez seja necessário redefinir a senha da sua conta Pike13.

# CONFIGURANDO UMA SENHA Para seu e-mail

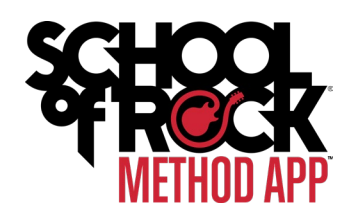

Primeiro, é preciso criar uma senha para o Method App™. Siga as etapas abaixo:

- ✓ Clique ou toque em Configurar e-mail e senha de login na tela de login do Method App<sup>™</sup>.
- ✓ Na próxima tela, insira o endereço, digite uma senha que gostariam de usar para o Method App™, confirme a senha, marque a caixa para concordar com os termos e condições de uso do Method App™ e, finalmente, preencha o processo de verificação. Em seguida, clique em Criar.
  - NOTA: O endereço de e-mail inserido deve corresponder ao endereço de e-mail no Pike13. Isso é necessário para que possamos verificar a escola e os planos ativos para acesso ao Method App<sup>™</sup>.
- Um e-mail será enviado para seu endereço de e-mail para verificar sua conta. Verifique o email, com a linha de assunto: "Bem-vindo ao aplicativo School of Rock Method!" Abra o email e clique no botão que diz Confirmar email.
- ✓ Você será levado para uma página que informa que seu e-mail foi confirmado. Agora é só fazer login no Method App™ usando seu endereço de e-mail e senha que acabaram de ser criados.

CASO VOCÊ TENHA DÚVIDAS SOBRE COMO CADASTRAR OU ALTERAR O E-MAIL REGISTRADO NO PIKE13, FALE COM SUA UNIDADE.

SENHA E E-MAIL

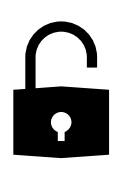

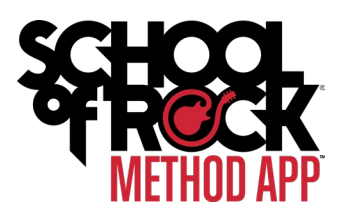

#### FAZENDO Login Com Seu E-Mail E Senha

Depois de criar uma senha para seu endereço de e-mail seguindo as etapas acima, você poderá fazer login usando o endereço de email e a senha que foram criados. Para isso, basta acessar a tela de login do Method App<sup>™</sup> e clicar ou tocar em **E-mail e Senha**, digitar o e-mail e a senha e clicar ou tocar **em Entrar**.

Redefinir uma senha é fácil. Tudo o que você precisa fazer é clicar em **E-mail e Senha** na tela de login do Method App<sup>™</sup>, digitar seu endereço de e-mail e depois clicar ou tocar em **Esqueceu sua senha?** Um e-mail será enviado para o endereço de e-mail com um link para redefinir a senha.

### REDEFININDO Sua senha

#### SENHA Incorreta

Se você receber a mensagem de que a senha está incorreta, verifique sua senha e, se o erro persistir, clique em "Esqueceu sua senha?" na tela de login e redefina sua senha.

Não é possível configurar um e-mail e senha se o e-mail ainda não estiver associado com um usuário em Pike13. Se, ao seguir as etapas você receber um e-mail informando que seu e-mail não foi encontrado em nosso sistema é porque esse e-mail não está no Pike13, nesse caso, contate sua unidade para obter assistência.

### E-MAIL NÃO Encontrado

### PLANO ATIVO E Elegível não Encontrado

Quando você faz login, o sistema verifica com o Pike13 para garantir que você seja um aluno ativo em uma de nossas escolas. Se um usuário não estiver inscrito no momento, ele verá uma mensagem de erro; "Registro de aluno ativo ou elegível não encontrado".

# **PRONTO!**

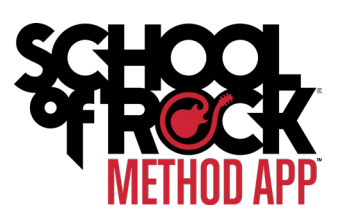

Você já pode usar o School of Rock Method App™!

O Método School of Rock é uma maneira única de aprender a tocar guitarra, baixo, bateria, teclado.

Os alunos acessam músicas e exercícios adaptados de acordo com sua idade, experiência e capacidade de aprender novas habilidades e conceitos.

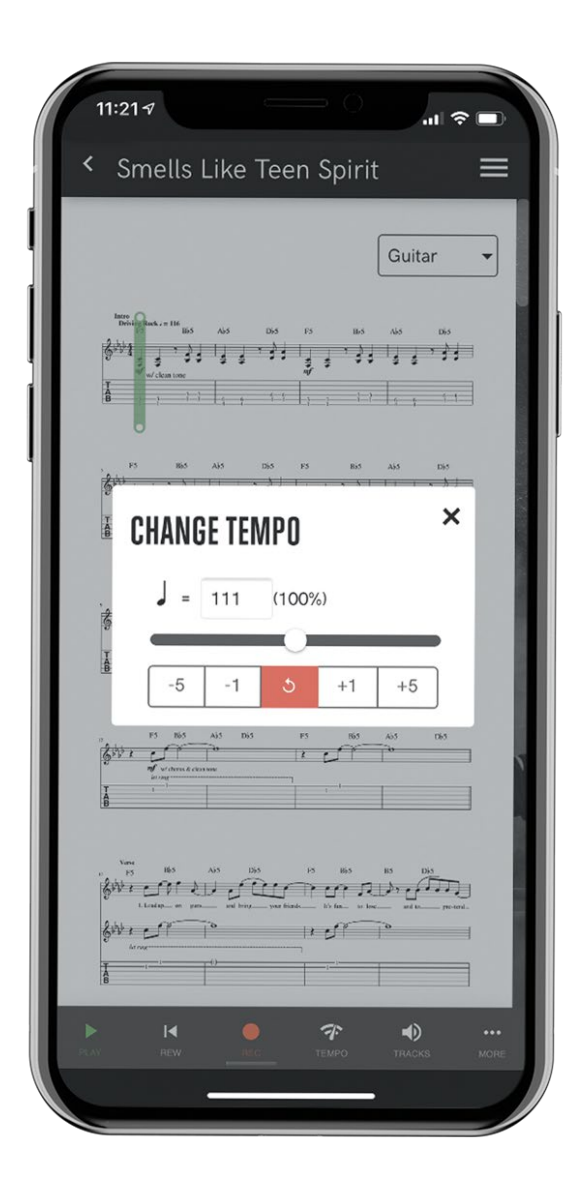

### FICOU COM DÚVIDAS?

Contate sua unidade caso tenha qualquer dúvida ou dificuldade para acessar o School of Rock Method App™.

www.schoolofrock.com.br